## Istruzioni per il sistema di prova dopo la dimissione

### Manipolare il sistema di prova con cura

Prima di lavarsi con una spugna, fare sempre guanto segue:

- 1. Spegnere l'ETS.
- 2. Rimuovere l'ETS dalla tasca della cintura.
- 3. Scollegare attentamente i cavi dall'ETS.
- 4. Proteggere gli elettrocateteri.

Non immergere mai l'ETS in acqua ed evitare temperature inferiori ai 5 °C o superiori ai 40 °C.

## Informazioni sulle procedure mediche

Prima di sottoporsi a qualsiasi procedura medica o odontoiatrica, consultare sempre l'operatore sanitario.

Fare riferimento al manuale Informazioni per i pazienti fornito nel Kit di prova paziente per avvertenze relative alle procedure mediche, quali:

- Risonanza magnetica (RM)
- Radioterapia
- Litotripsia
- Defibrillazione esterna

- Elettrocauterizzazione
- Diatermia
- Scansione a ultrasuoni
- Ultrasuoni ad alto rendimento

Non esistono parti che possono essere riparate dall'utente. Per domande o problemi specifici, contattare l'operatore sanitario.

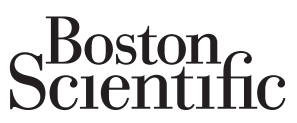

Advancing science for life<sup>™</sup>

egal Manufacturer AUS Boston Scientific Neuromodulation Corporation 25155 Rye Canyon Loop Valencia, CA 91355 USA (866) 789-5899 in US and Canada Australia (661) 949-4000, (661) 949-4022 Fax Free Phone 1800 676 133 (866) 789-6364 TTY www.bostonscientific.com Email: neuro.info@bsci.com

PO Box 332 BOTANY NSW 1455 Free Fax 1800 836 666

Address Boston Scientific (Australia) Ptv Ltd Boston Scientific Limited T: + 33(0)1 39 30 97 00 F: + 33(0)1 39 30 97 99

EC REP EU Authorized Representativo Ballybrit Business Park Galway, Ireland

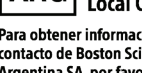

Para obtener información de contacto de Boston Scientific Argentina SA, por favor, acceda al link www.bostonscientific.com/arg

| BRA | Brazil     |
|-----|------------|
|     | Local Cont |

Para informações de contato da Boston Scientific do Brasil Ltda, por favor, acesse o link www.bostonscientific.com/bra

Questo documento non intende sostituire il Manuale del periodo di prova per il paziente. Prima di utilizzare il sistema SCS Boston Scientific. è necessario aver compreso appieno il contenuto del manuale

Tutti i marchi registrati sono di proprietà dei rispettivi titolari.

B, ONLY ATTENZIONE: la legge limita la vendita dei presenti dispositivi esclusivamente a medici o dietro prescrizione medica. Le indicazioni, le controindicazioni, le avvertenze e le istruzioni per l'uso sono riportate sull'etichetta del prodotto fornita con ciascun dispositivo. Le informazioni sono per l'uso esclusivo nei Paesi con registrazioni applicabili sui prodotti da parte dell'ente sanitario. Tutti i marchi registrati sono di proprietà dei rispettivi titolar

© 2020 Boston Scientific Corporation o sue affiliate. Tutti i diritti riservati

92395691-15 2021-01

3-300621\_DEC2019 Stampato in Germania da medicalvision.

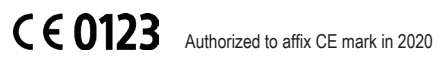

Australian Sponsor

ARG Local Contact Argentina

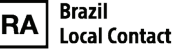

# Stimolatore di prova esterno (ETS)

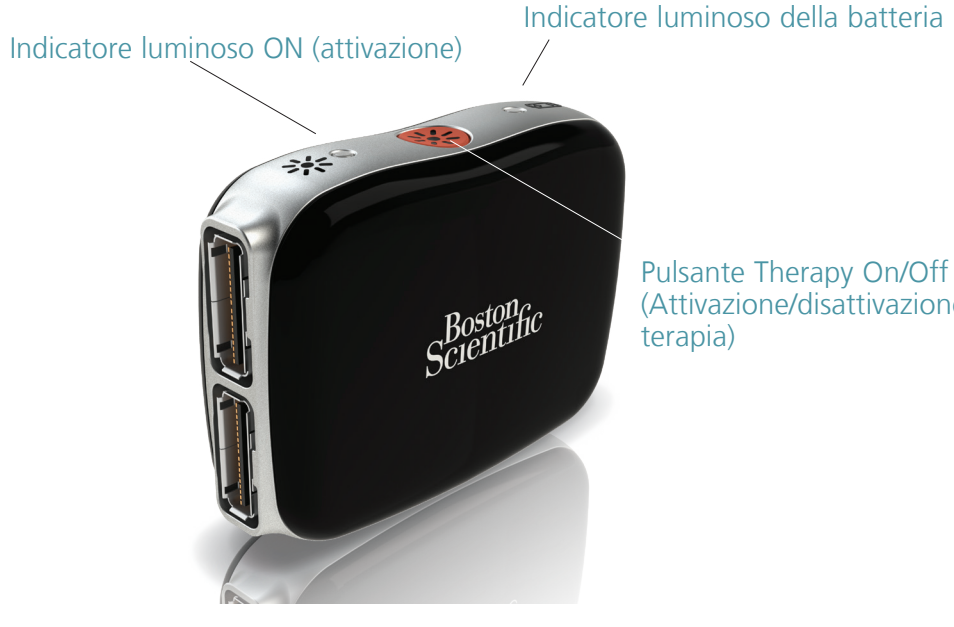

(Attivazione/disattivazione

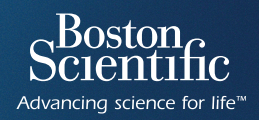

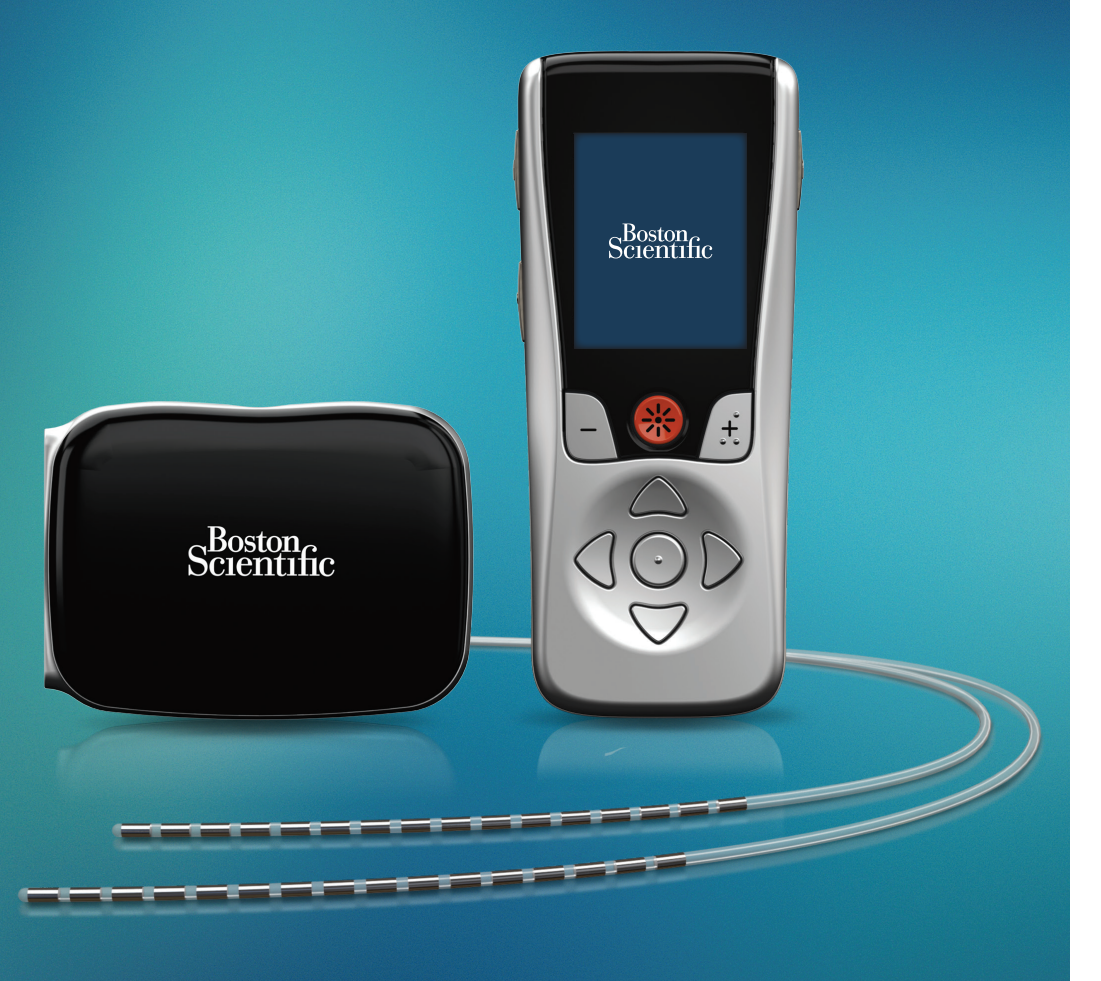

92395691-15 Contenuto: MP92395691-15 REV B

## Componenti del sistema di prova

È importante studiare attentamente il manuale Informazioni per i pazienti e il Manuale del periodo di prova per il paziente - Istruzioni per l'uso per apprendere come usare lo Stimolatore di prova esterno (ETS) e gli altri componenti del sistema di prova. Eventuali deviazioni da gueste istruzioni, se non indicate dall'operatore sanitario, potrebbero provocare lesioni o danneggiare il sistema.

#### ETS

Dispositivo esterno che genera impulsi elettrici.

#### Elettrocatetere

Filo impiantabile che somministra una terapia di stimolazione. (Possono essere impiantati fino a quattro elettrocateteri).

#### Telecomando

Telecomando manuale wireless usato per gestire la stimolazione.

#### Cavo per sala operatoria

Filo rivestito in plastica e scatola che collega l'elettrocatetere all'ETS. (Possono essere impiantati fino a due cavi per sala operatoria).

#### Cintura

Cintura che contiene comodamente l'FTS.

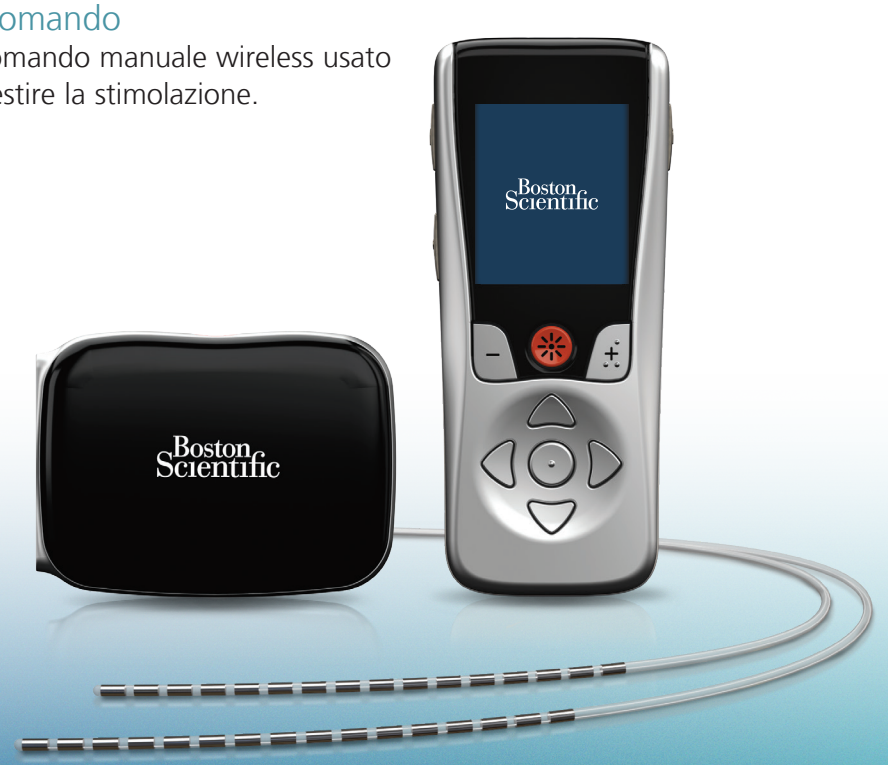

## Ripristino e attività

#### Accertarsi di:

- Seguire le istruzioni dell'operatore sanitario riguardo alla cura dell'incisione.
- Lavarsi solo con una spugna (non è possibile fare docce o bagni durante il periodo di prova).
- Controllare regolarmente il sito dell'incisione per escludere la presenza di rossore o liquido.
- Contattare l'operatore sanitario in caso di febbre o se si avverte maggiore dolore al sito dell'incisione.
- Contattare l'operatore sanitario in caso di domande durante il periodo di prova.
- Limitare l'attività fisica.

## Utilizzo del diario della prova

Per determinare se un sistema Boston Scientific deve far parte del regime di gestione del dolore, l'operatore sanitario deve conoscere l'esperienza del paziente con la stimolazione. Assicurarsi di utilizzare il diario della prova fornito nel Kit di prova paziente per documentare le esperienze durante il periodo di prova.

 Prima di sottoporsi a qualsiasi procedura medica o odontoiatrica, consultare sempre l'operatore sanitario.

#### NON:

- Sollevare oggetti di peso superiore a 5 lb (2,5 kg).
- Piegarsi, abbassarsi o arrampicarsi
- Sollevare le braccia sopra la testa.
- Tirare i cavi o gli elettrocateteri.
- Guidare senza l'autorizzazione dell'operatore sanitario (se l'operatore sanitario concede l'autorizzazione a guidare, spegnere sempre l'ETS prima di mettersi alla guida).

## Telecomando Freelink™

Portare il telecomando sempre con sé. È il collegamento wireless alla stimolazione che soddisfa meglio le singole esigenze per controllare il dolore durante la giornata.

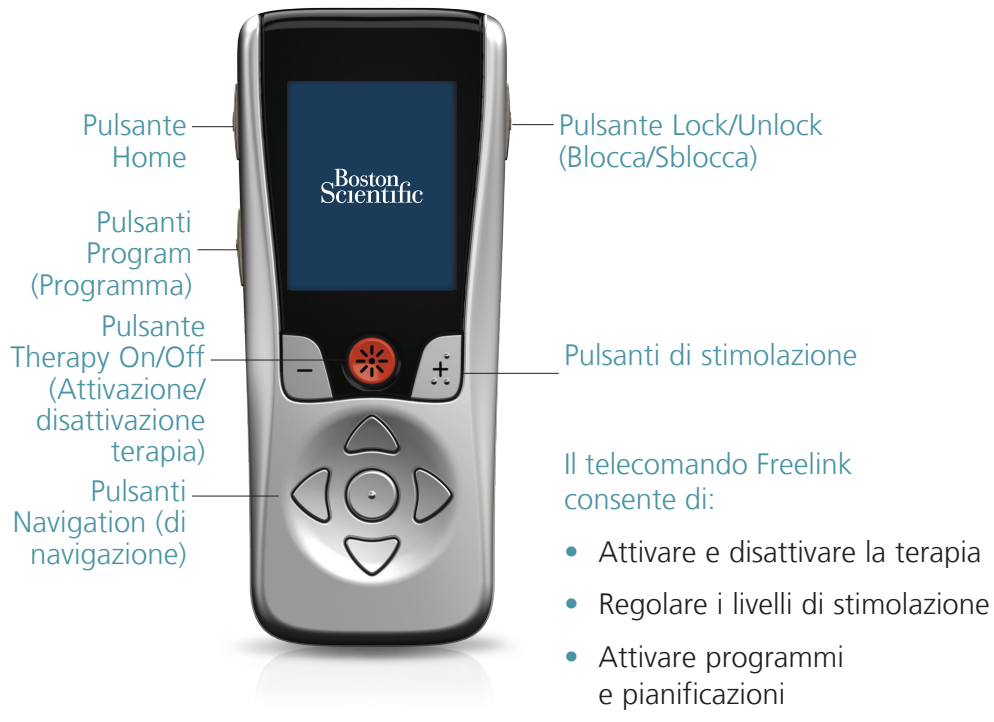

Se il telecomando non risponde o viene generato il messaggio "Communication Failed" (Comunicazione non riuscita), seguire questi passaggi fino a risolvere il problema:

1 Posizionare il telecomando più vicino all'ETS.

2 Sostituire la batteria dell'ETS.

B Ricaricare il telecomando. 4 Contattare l'operatore sanitario.